#### <チケット購入に必要な AXS(アクシス)無料会員登録方法>

「ジャパンラグビー リーグワン 2022」ワイルドナイツホーム試合チケット申込みの際には、AXS(アクシス)無料会員登録が必要となります。

#### ■推奨環境

・対応 OS <スマートフォン> iOS 12.0 以上 Android 8.0 以上 <PC> Windows 10 以上 MacOSX 最新バージョン ・対応ブラウザ Google Chrome(最新版) Mozilla Firefox(最新版)

Safari(最新版) Edge(最新版)

※Microsoft Internet Explorer は非推奨環境となります。

### ■AXS(アクシス)無料会員登録について

チケット購入時にログイン画面が出てまいります。 購入時に会員登録をいただくことができますが、チケットをスムーズにご購入いただくた めに事前のご登録をお勧めいたします。

- ・登録時に必要な項目
- 1.名前
- 2.姓(名字)
- 3.メールアドレス
- 4.パスワード
- ■(重要)AXS ユーザー登録(アカウント作成)をする前に必ずご確認ください

メールアドレスは必ず『受信可能なメールアドレス』をご登録ください。間違ってご登録 さ れるとチケット購入完了時の申込完了や発券開始等の各種ご案内メールが受信できま せん。(正しく入力したつもりでも1文字2文字抜けていたり間違えて登録してしまった というケースが散見されておりますので、「アカウント作成」ボタンを押す前にご入力内 容を改めてご確認ください)

く必ず、ご登録前に【メールの受信設定】をしてください>

申込完了メールや、発券開始メールなど、「axs.com」「axsjp.com」「wildnights.jp」 から送信される各種ご案内メールを正常に受信できるように、受信設定をしてください。 (受信設定をしていただく際、「@」は入力せず「axs.com」「axsjp.com」

「wildnights.jp」のみ入力してください。)

メールの受信設定について詳しくは、

(https://faq.axsjp.com/general/detail?site=VB91N06U&id=19&search=true)を ご覧ください。

<docomo、au、softbank等のキャリアメールを利用している方へ>

お客様の方で「axs.com」「axsjp.com」「wildnights.jp」から届くメールを受信できる ように受信設定をしていただいても、各キャリア側で制御をしている場合、メールが届か ないことがございます。

キャリアメールアドレスにて AXS ユーザー登録をされた方で、受信設定をしていても申込 完了メールや発券開始メールが届かない場合は、恐れ入りますが、「axs.com」

「axsjp.com」「wildnights.jp」から届くメールを受信できるよう、ご契約をされている キャリアにご相談ください。

また、キャリアメールを SMS で送受信されていると、受信できる内容に制限があるため、送信されたメールの内容を正常に受信していただくことができない場合がございますので、メールアプリで送受信いただくようご変更をお願いいたします。

※チケット申込完了のお知らせや発券のメールが届かない方は、マイページ(<u>https://fanaccount-jp.axs.com/?skin=dotcom2</u>) にログインしていただき「マイチケット」で購入されたチケットを確認いた だくことが可能です。

(登録したはずのメールアドレスでマイページにログインできない場合は、登録したメールアドレスかパス ワードが誤っている可能性がございます。) ※メールアドレス、パスワードはチケットサイトのマイページログインに使用しますの で、お忘れないようメモなどを取ってご準備ください。

#### 【事前登録方法】

①AXS マイページ(以下のサイト)にアクセス

https://fanaccount-jp.axs.com/?skin=dotcom2

※毎週木曜日 AM1:00~6:00 は定期メンテナンスのためご利用いただけません。予めご

了承ください。

axs

#### サインイン

| サインイン    | アカウント作成      |
|----------|--------------|
| ロメールフドレス |              |
| /12.9~F  | 1039-FEBENTT |
|          | 0            |
|          | мэнэ         |
|          | -TERMIN      |

#### ②アカウントの作成

右側にある「アカウント作成」タブを押下し、「名」「姓(名字)」、登録する「メール アドレス」、「パスワード」を入力してください。

※氏名は「名前」「姓(名字)」の順になっていますのでご注意ください。

(誤って順番を逆に入力されてもチケット購入に影響はございません)

※パスワードは以下を含んだ英数字にて作成してください。

大文字1つ以上(例:A)、 小文字1つ以上(例:a)、数字1つ以上(例:1)、 8文字以上 (例:Aa012345)

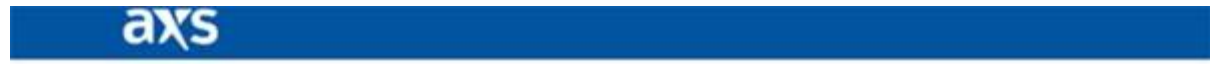

| サイ                                        | ンイン                                                                                                    |
|-------------------------------------------|----------------------------------------------------------------------------------------------------|
| 11-02-02                                  | 7002104                                                                                                    |
| a                                         | π                                                                                                    |
| Ex-117762                                 |                                                                                                    |
| 1027-H                                    |                                                                                                    |
|                                           | 0                                                                                                    |
| (0.9- Fizuron                             | 存を含んている必要があり<br>IT。:                                                                                                    |
| 0 73712                                   |                                                                                                    |
| 0 107712                                  |                                                                                                    |
| 0.8912                                    |                                                                                                    |
| 0 627911                                  |                                                                                                    |
|                                           |                                                                                                    |
| 1/2/2010 - AND 1 1/2/2010 - 1/4 1/2<br>4. | Alternative College College Co |
|                                           | 18-62.70                                                                                                    |

## ③アカウント作成ボタンを押下

全て入力が完了すると「アカウント作成」ボタンが押せるようになりますので押下してく ださい。

# axs

| 942-42                             | 75021-84                   |
|------------------------------------|----------------------------|
| 6                                  |                            |
| 1.6                                | 24                         |
| 0×-57F63                           |                            |
| mananana)genation                  |                            |
| (3,9-F                             |                            |
|                                    | 0                          |
| /072-FigaTo                        | の日本市らしていると思ジのう             |
| 0 2271                             | 3                          |
| 0 1271                             | 2                          |
| 0 8712                             |                            |
| O 1272.                            | 2                          |
| 70                                 | ON LANE                    |
|                                    |                            |
| 1997) - RELEY (- 1997) - 1997<br>9 | 1. Allowid Profile Address |
|                                    | 14111-1                    |

サインイン

④マイページの表示

マイページが表示されます。

※チケット販売開始まで一部ご利用いただけないメニューがございます。予めご了承ください。

| axs       |               |    | 89.28 <b>6</b> 🛓 |
|-----------|---------------|----|------------------|
| マイチケット    | マイチケット        |    |                  |
| 1953,0012 | 215995        |    |                  |
| 支払い前のイベント | Nette and All |    |                  |
| アカウント情報   | 100           | Q, |                  |
| NET       |               |    |                  |

#### ⑤会員登録完了

チケット購入時には、「メールアドレス」及び「パスワード」が必要となります。パスワ ードをお忘れないようにご注意ください。

#### 【チケット購入時登録方法】

なお、AXS(アクシス)無料会員登録は、事前登録をしていなくても、チケット購入時にも ご登録いただけます。

詳細は下記に記載されている<チケット申込方法>の【『[4] AXS 会員への登録・ログインページが表示されます』の②】をご参照ください。

- ■ご準備いただくもの
- ・名
- ・姓(名字)
- ・メールアドレス(axs会員ログイン・登録で使用します)
- ・パスワード(axs 会員ログイン・登録でで使用します)

チケットサイトのマイページログインに使用しますのでお忘れないようメモなどを取って ご準備ください。

※パスワードは以下を含んだ英数字にて作成してください。

大文字1つ以上(例:A)、小文字1つ以上(例:a)、数字1つ以上(例:1)、8文字以上 (例:Aa012345)

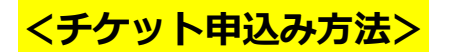

■推奨環境 ・対応 OS <スマートフォン> iOS 12.0 以上 Android 8.0 以上 <PC> Windows 10 以上 MacOSX 最新バージョン ・対応ブラウザ Google Chrome(最新版) Mozilla Firefox(最新版) Safari(最新版) Edge(最新版) ※Microsoft Internet Explorer は非推奨環境となります。 ※推奨環境以外では正常に動作しない場合がございますのでご注意ください。

## [1] パナソニック様のイントラネット(?)にログイン

[2] イントラネット内の●●●●(vs 埼玉ワイルドナイツチケット先行販売に関する告 知ページなど)のページ(URL https://www~~~~)を開く

[3] 招待チケット申込の詳細告知ページ内に掲載しているプロモーションコードを確認して、チケット販売サイトのURL(もしバナーならバナー)をクリック
 ご担当者様へ
 社員様しか閲覧できないページ等に「チケット販売サイトのURL(もしくはそのURLに遷移できるバナー」、「プロモーションコード」を掲載してください。
 その際に、以下のような注意文言も掲載いただいてもよろしいでしょうか。
 販売サイトのURL、プロモーションコードはこちらのページで社員様にのみ告知しております。
 SNS 等への公開、拡散はお控えいただきますようお願いいたします。

#### [4]AXS 会員への登録・ログインページが表示されます

#### ① 事前に AXS 無料会員登録を済ませている場合

「サインイン」ページにてログインをお願いいたします。

「AXS 無料会員登録に登録したメールアドレス」「パスワード」をご入力の上「サインイン」を押下してください。

※パスワードは以下を含んだ英数字にて登録いただいております。

大文字1つ以上(例:A)、小文字1つ以上(例:a)、数字1つ以上(例:1)、8文字以上 (例:Aa012345)

パスワードを忘れてしまった場合は、「パスワードをお忘れですか?」を押下しパスワード変更を行ってください。

| IXS                                                              |                                               |
|------------------------------------------------------------------|-----------------------------------------------|
| 1グイン / 利用登録                                                      |                                               |
| 2022年2月19日(土) 17:00<br>【社員・OB招待用】 埼玉ワイル<br>熊谷スポーツ文化公園ラグビー場、熊谷市上) | レドナイツ vs 東芝プレイブルーパス東京<br><sup>JII]</sup> E810 |
| このオ                                                              | †ファーを見るにはログインするか新<br>規登録してください                |
|                                                                  | <b>サインイン</b> アカウント作成                          |
|                                                                  | ΕΧ-μΖΥΚυΧ                                     |
|                                                                  | バスワード <b>パスワードをお忘れですか</b> ?                   |
|                                                                  | ø                                             |
|                                                                  | #4545                                         |
|                                                                  |                                               |
|                                                                  | 编入历程938.75计                                   |

#### 2 会員未登録の場合

「アカウント作成」タブを押下いただき、会員登録をお願いいたします

「氏名」「メールアドレス」「AXS チケットマイページにログイン用のパスワード」をご 入力の上「アカウント作成」を押下してください。

※事前にお手元に以下をご準備の上、お手続きいただくとスムーズです。

・メールアドレス

・AXS(アクシス)チケットページへのログインに使用するパスワード

■(重要)AXS ユーザー登録(アカウント作成)をする前に必ずご確認ください

メールアドレスは必ず『受信可能なメールアドレス』をご登録ください。間違ってご登録 されるとチケット購入完了時の申込完了や発券開始等の各種ご案内メールが受信できま せん。(正しく入力したつもりでも1文字2文字抜けていたり間違えて登録してしまった というケースが散見されておりますので、「アカウント作成」ボタンを押す前にご入力内 容を改めてご確認ください)

<必ず、ご登録前に【メールの受信設定】をしてください>

申込完了メールや、発券開始メールなど、「axs.com」「axsjp.com」「wildnights.jp」 から送信される各種ご案内メールを正常に受信できるように、受信設定をしてください。 (受信設定をしていただく際、「@」は入力せず「axs.com」「axsjp.com」 「wildnights.jp」のみ入力してください。)

メールの受信設定について詳しくは、

(https://faq.axsjp.com/general/detail?site=VB91N06U&id=19&search=true)を ご覧ください。

<docomo、au、softbank等のキャリアメールを利用している方へ>

お客様の方で「axs.com」「axsjp.com」「wildnights.jp」から届くメールを受信できる ように受信設定をしていただいても、各キャリア側で制御をしている場合、メールが届か ないことがございます。

キャリアメールアドレスにて AXS ユーザー登録をされた方で、受信設定をしていても申込 完了メールや発券開始メールが届かない場合は、恐れ入りますが、「axs.com」

「axsjp.com」「wildnights.jp」から届くメールを受信できるよう、ご契約をされている キャリアにご相談ください。

また、キャリアメールを SMS で送受信されていると、受信できる内容に制限があるため、送信されたメールの内容を正常に受信していただくことができない場合がございますので、メールアプリで送受信いただくようご変更をお願いいたします。

※チケット申込完了のお知らせや発券のメールが届かない方は、マイページ(<u>https://fanaccount-jp.axs.com/?skin=dotcom2</u>)にログインしていただき「マイチケット」で購入されたチケットを確認いた だくことが可能です。 ※メールアドレス、パスワードはチケットサイトのマイページログインに使用しますの で、お忘れないようメモなどを取ってご準備ください。

※パスワードは以下を含んだ英数字にて作成してください。

大文字1つ以上(例:A)、小文字1つ以上(例:a)、数字1つ以上(例:1)、8文字以上 (例:Aa012345)

| 2022年2月19日(王) 17:00<br>【社員・OB招待用】埼玉ワイ<br>熊谷スポーツ文化公園ラグビー場、居谷市 | ルドナイツ vs 東芝ブレイス                            | ルーパス東京                |      |  |
|--------------------------------------------------------------|--------------------------------------------|-----------------------|------|--|
| この                                                           | オファーを見る<br>規登録し                            | っにはログイン<br>ってください     | するか新 |  |
|                                                              | サインイン                                      | アカウント作成               |      |  |
|                                                              | 名                                          | 9±                    |      |  |
|                                                              | Eメールアドレス                                   |                       |      |  |
|                                                              | ノスワード                                      |                       |      |  |
|                                                              |                                            | 8                     |      |  |
|                                                              | パスワードは以下の                                  | 内容を含んでいる必要があり<br>ます。: |      |  |
|                                                              | 大文字1                                       | 2                     |      |  |
|                                                              | <ul> <li>⑦ 小文子1</li> <li>⑦ 数字1つ</li> </ul> | J                     |      |  |
|                                                              | 8文字以                                       | Ŀ                     |      |  |
|                                                              |                                            |                       |      |  |

## [5] プロモーションコードを入力の上「次へ進む」を押下してください

プロモーションコードは、上記[2]のページ(URL https://www~~~~)に掲載しています。

※正しく入力しないとエラーが出て先に進めませんので、ご注意ください。

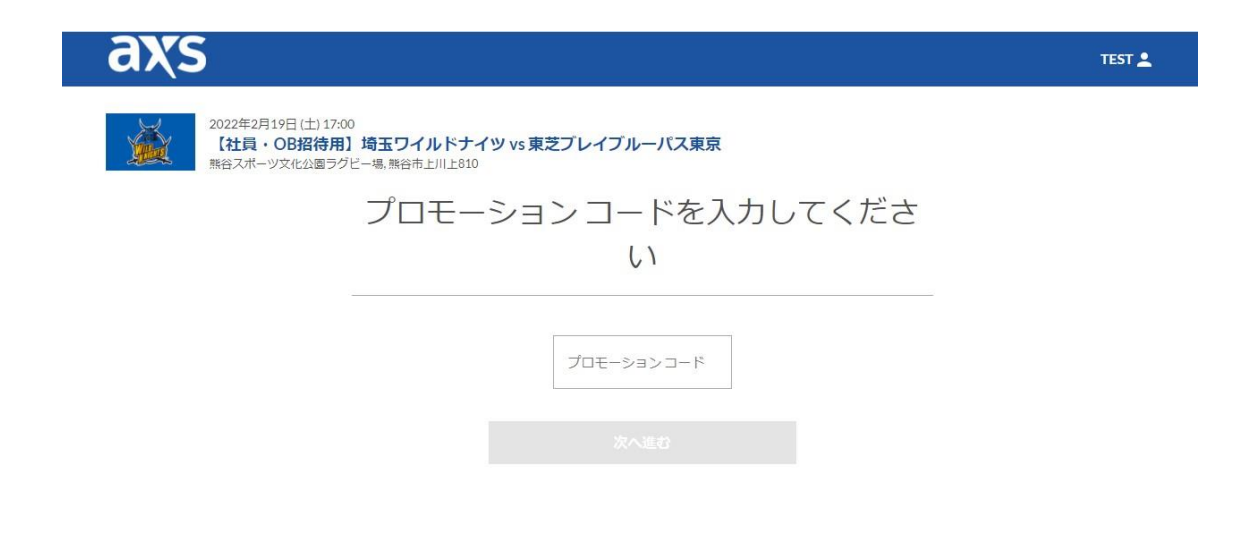

#### [6] 認証が完了すると座席図が表示されます

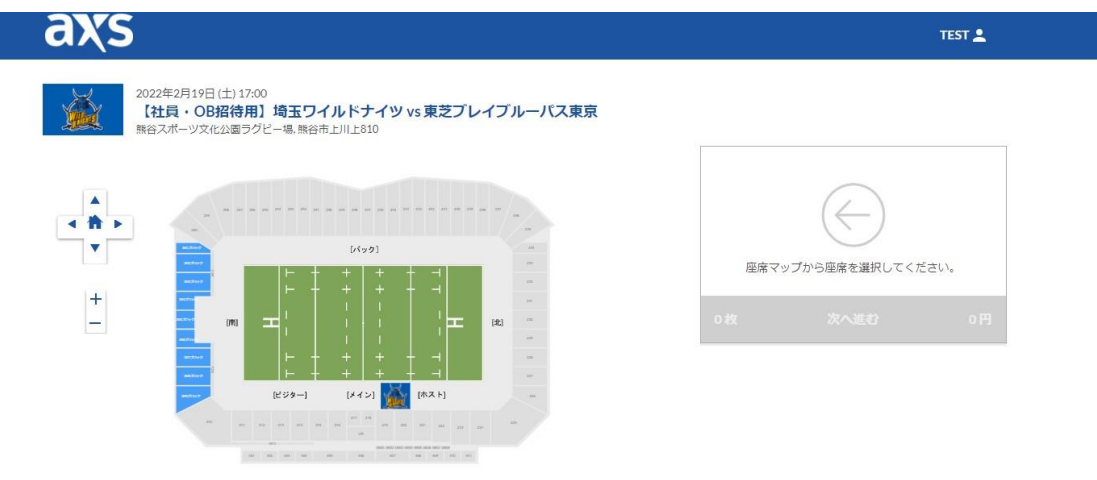

## [7]希望の座席を選択の上「次へ進む」を押下してください

※選択すると座席が緑色に変化します。選択解除をして別の席を選びたい場合は、緑になった座席を再度押下いただくと解除されます。

※制限枚数までしか選択いただけません。

※4 枚制限となりますが、先に1枚購入後、あとから2枚目3枚目と合計購入枚数が4枚 になるまで申し込みすることは可能です。

| axs                                                                                      | TEST ,                                   | •    |
|------------------------------------------------------------------------------------------|------------------------------------------|------|
| 2022年2月19日 (土) 17:00<br>【社員・OB招待用】埼玉ワイルドナイツ vs 東芝ブレイブルーパス東京<br>熊谷スポーツ文化公園ラグビー場,熊谷市上川上810 |                                          |      |
|                                                                                          | 選択したチケット(最大:4)                           |      |
|                                                                                          | 一般シート                                    | 0    |
|                                                                                          | セクション 列 番<br>2027ロッ 1 2 J<br>ウ<br>B席(隋伽) | 無料   |
| $\stackrel{+}{=}$                                                                        | 一般シート                                    | 0    |
|                                                                                          | セクション 列 番                                |      |
|                                                                                          | 202ブロッ 1 4 1<br>ク                        | 無料   |
|                                                                                          | B席(南側)                                   |      |
|                                                                                          | 2枚 次へ進む 無                                | 5.14 |
|                                                                                          |                                          |      |

[8] 座席選択後、チケット受け取り方法を1つ選んでいただき、「次へ」を押下してく ださい

・モバイル ID チケット(スマホ受取)とは…

購入したチケットは専用アプリで表示することができます。

※専用アプリのダウンロードが必要です。

※スマホアプリがご利用できない場合はチケットの受取ができません。

※専用アプリのダウンロード方法等は後日ご案内いたしますので今しばらくお待ちください。

・紙チケット(e チケット PDF)とは…

購入したチケットは購入完了後に送られる e チケットメールに PDF ファイル添付で送られます。

スマートフォン、タブレット等でのeチケット表示 はバーコード読み取りがうまくいか ないことがございますので、ご自宅、コンビニエンスストアでプリントアウトして会場に お持ちください。コンビニエンスストアでの発券には別途料金がかかります。

※チケット受取方法・ログイン・お支払情報入力・申込確認について各 20 分以内にご購入手続きまで完了しないと座席が仮確保から解除されます。

再度、座席選択から操作いただくことになりますのでご注意ください。

なお、サイト左上に 20 分のカウントダウンが表示されますのでご確認の上お手続きくだ さい。

#### <チケット発券について>

チケット発券は試合日1週間前の正午時から順次、発券いただけます。

#### ・「モバイル ID チケット(スマホ受取)」の方

追ってご案内する専用アプリをダウンロードいただき、試合日の1週間前の正午時以降に アプリ内で発券(表示)いただけます。

※詳細の発券方法はメールにて後日ご案内いたします。

※専用アプリについては後日ご案内いたしますのでお待ちください。

なお、メインスタンドの席とバックスタンドの席を両方購入されて、チケット受取方法として「モバイル ID チケット(スマホ受取)」を選択した方は、試合時の入場口が異なるため同行される方へのチケット分配(譲渡)が必要になります。

分配(譲渡)していただかないとご自身、もしくは同行者の方が購入した座席へ入場いた だけませんので、ご注意ください。

※分配(譲渡)には、同行者の方も専用アプリのダウンロードが必要となります。

#### ・「紙チケット(e チケット PDF)」の方

試合日の 1 週間前に e チケットメールをお送りいたします。e チケットはメールに PDF フ ァイル添付で送られます。

| axs                                                                                       |        |                  |               | 19:07 | TEST 💄 |
|-------------------------------------------------------------------------------------------|--------|------------------|---------------|-------|--------|
| チケット選択 2 チケット受取方法 のお支払い情報 の申込内容確認                                                         |        |                  |               |       |        |
| 2022年2月19日(土)17:00<br>【社員・OB招待用】埼玉ワイルドナイツ vs 東芝プレイブルーバス東見<br>時谷スポーツ文化公園ラグビー場、時谷市上川上610    | ₹      |                  |               |       |        |
| 選択したシート                                                                                   |        |                  |               |       |        |
| 受取方法を選択してくたさい                                                                             |        | 一般シート            |               |       | 変更     |
| ● モバイルIDチケット(スマホ受取)                                                                       | 無料     | セクション<br>202ブロック | 列<br>1        |       | 番 2    |
| 詳細を非表示 ヘ                                                                                  |        | B席(南側)           | 1             |       | 2      |
| チケットは <b>試合日の1週間前12:00</b> から発券開始となります。<br>発券が開始されましたら原次、発券開始のご家のメールをお送りいたします             |        |                  |               |       |        |
| 発発が消滅されていてつばが、発発剤はのこ業的メールをお送りいたします。<br>チケットのお受け取りには専用アプリ「AXS Tickets」対応のスマートフォンが必要となります。  |        |                  |               |       |        |
| AXS Tickets対応のスマートフォンをお持ちでない方は紙チケット(eチケットpdf)をご選択ください。                                    |        | 一般シート            |               |       | 変更     |
| ■対応OS                                                                                     |        | セクション<br>202ブロック | 列<br>1        |       | 譜<br>4 |
| NG 12.0以上<br>Android 8.0以上                                                                |        | B席(南側)           |               |       |        |
| ■ダウンロード先                                                                                  |        |                  |               |       |        |
| App Store Google Play                                                                     |        | 内訳               |               |       |        |
| 第八即(武谷日2022年2月19日)先券予定日→2022年2月12日12:00/01/5                                              |        | o¥im             | <b>秋</b> 7.80 | 研放    | -0.5+  |
| 第 6前時4日12022年2月20日1光分17日12022年2月17日12,00月15                                               |        |                  | 1,4,94        | 0.00  | 0.00   |
|                                                                                           |        | 待]               | 2             | UН    | 08     |
| ◯ 紙チケット(eチケットpdf)                                                                         | 無料     | 小清十              |               |       | о円     |
| 詳細を非表示 ヘ                                                                                  |        | 合計お支払い金          | 額             |       | 0円     |
| チケットは試合日の1週期前12:00から発券開始となります。                                                            |        | *すべての手数料を含       | みます:          |       | 詳細非表示  |
| 発芽が個点とれよしたり頃が、PDFファイル涂付メールをお送りいたします。<br>届きましたPDFファイルはご自宅、コンビニエンスストア等でプリントアウトして会場にお持ちください。 |        |                  | 次へ            |       |        |
| (コンビニエンスストアでの印刷には別途料金がかかります。)                                                             |        |                  |               |       |        |
| スマートフォン・タフレット等でのeチケットの表示は読み取りがうまくいかず、ご入場にお時間がかかる場<br>す。                                   | 合かごさいま |                  |               |       |        |
| 第六節(試合日2022年2月19日)発券予定日→2022年2月12日 12:00から                                                |        |                  |               |       |        |
| 第十節/冠会日2022年2月26日/梁英圣定日→2022年2月19日12-005/6                                                |        |                  |               |       |        |

[9] 入力内容確認ページが表示されます。ご確認の上「同意の上申し込む」を押下して ください。お申し込みが完了となります

| axs                                                                               |         |                  |                 | 19:38 | TEST 💄                                 |
|-----------------------------------------------------------------------------------|---------|------------------|-----------------|-------|----------------------------------------|
| チケット選択 🥑 チケット受取方法 🥏 お支払い情報 🍳 申込内容確認                                               |         |                  |                 |       |                                        |
| 2022年2月19日(土)17:00<br>【社員・OB招待用】均玉ワイルドナイツ vs 東芝ブレイブ、<br>熊谷スポーツ文化公園ラグヒー場、熊谷市上川上810 | ルーパス東京  |                  |                 |       |                                        |
| 段取方法                                                                              |         |                  |                 |       |                                        |
|                                                                                   |         | 一般シート            |                 |       | 変更                                     |
| 【社員・OB招待用】 両玉リイルトナイツ vs 東之ノレイノルーハス東京                                              |         | セクション<br>202ブロック | 51<br>1         |       | 番<br>2                                 |
| 受取方法                                                                              |         | B席(南側)           |                 |       |                                        |
| モハイルロテクット(スマル文成)                                                                  | 計加   補朱 |                  |                 |       |                                        |
| 入者情報                                                                              |         | 一般シート            |                 |       | 変更                                     |
| e un un conservation                                                              |         | セクション<br>202プロック | <b>万</b> 月<br>1 |       | ====================================== |
| 古明:<br>TEST TEST                                                                  |         | B席(南側)           |                 |       |                                        |
| EX-JL:                                                                            |         | 内型               |                 |       |                                        |
| sentf98198@yahoo.co.jp                                                            |         | r 36/            |                 |       |                                        |
|                                                                                   |         | 詳細               | 枚数              | 価格    | 승計                                     |
|                                                                                   |         | [社員・OB招<br>待]    | 2               | 0円    | 0円                                     |
|                                                                                   |         | 小計               |                 |       | 0円                                     |
|                                                                                   |         | 合計お支払い金          | 額               |       | 0円                                     |
|                                                                                   |         | *すべての手数料を含       | みます:            |       | 詳細非表示                                  |
|                                                                                   |         |                  | 同意して申           | し込む   |                                        |
|                                                                                   |         | 利用規約に同意のう        | え,先にお進みく        | ださい。  |                                        |

## [10] 登録いただいたメールアドレス宛てにお申し込み完了のメールが届きます 必ずご確認ください

※メール未着の場合は、AXSのチケットサイトが届かない方は、マイページ

(<u>https://fanaccount-jp.axs.com/?skin=dotcom2</u>) にログインしていただき「マイチ ケット」で購入されたチケットを確認いただくことが可能です。また「アカウント情報」 で登録したメールアドレスに誤りがないかご確認をお願いいたします。

(登録したはずのメールアドレスでマイページにログインできない場合は、登録したメールアドレスかパスワードが誤っている可能性がございます。)

※メールアドレスを正しく登録しているのにメールが届かない方は、メールの受信設定 (<u>https://faq.axsjp.com/general/detail?site=VB91N06U&id=19&search=true</u>)を ご確認ください。

※docomo、au、softbank 等のキャリアメールをご利用されている方で、受信設定を正し くしているのに各種メールが届かない場合は、受信設定をしていても申込完了メールや発 券開始メールが届かない場合は、恐れ入りますが、「axs.com」「axsjp.com」

「wildnights.jp」から届くメールを受信できるよう、ご契約をされているキャリアにご相談ください。

また、キャリアメールを SMS で送受信されていると、受信できる内容に制限があるため、送信されたメールの内容を正常に受信していただくことができない場合がございますので、メールアプリで送受信いただくようご変更をお願いいたします。

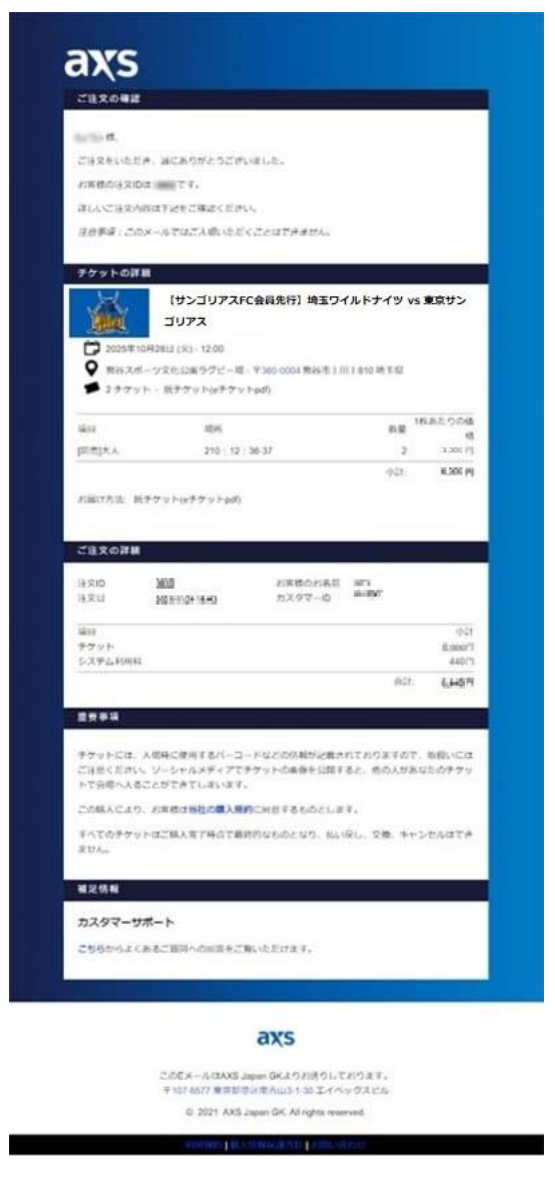

#### <チケット発券について>

発券についての詳細は、<u>https://www.footballmark.jp/wildknights/receipt.html</u>をご 確認ください。

チケット発券は**試合日1週間前の正午時から**順次、発券いただけます。

・「モバイル ID チケット(スマホ受取)」の方

追ってご案内する専用アプリをダウンロードいただき、試合日の1週間前の正午時以降に アプリ内で発券(表示)いただけます。

※分配(譲渡)には、同行者の方も専用アプリのダウンロードが必要となります。

・「紙チケット(e チケット PDF)」の方

試合日の 1 週間前に e チケットメールをお送りいたします。e チケットはメールに PDF フ ァイル添付で送られます。

スマートフォン、タブレット等での e チケット表示はバーコード読み取りがうまくいかな いことがございますので、ご自宅、コンビニエンスストアでプリントアウトして会場にお 持ちください。コンビニエンスストアでの発券には別途料金がかかります。

#### <定期メンテナンスについて>

先行販売期間中、<u>毎週木曜日 AM1:00~6:00</u>において定期メンテナンスを行います。 この時間はご購入いただけませんので、他の時間をご利用ください。 AXS マイページについてもメンテナンスとなります。 ご迷惑をお掛けしますがご理解の程、よろしくお願いいたします。